# Bismos Reporting and Cost Centre Management

In this module, you can set up cost centres and enable cost centre allocation for all orders placed

You can also run reports for volume or expenditure by cost centre or across all cost centres. You can also download any report to spreadsheet for detailed analysis. Reporting can be performed at anytime; no transactions are generated through reports so feel free to experiment with different reports at your convenience. **Do not** experiment with Manage Cost Centres; changes made here are not reversible.

# The module has the following specific features:

- Create Edit and Delete cost centres
- Run cost or volume reports over individual cost centres or all cost centres
- Prints reports
- Create a spreadsheet download in total or by cost centre for detailed analysis

# How to Run a Bismos Report

- 1) Login to Bismos Apps on the Medent Medical website
  - a. You can login manually or
  - b. If you can't remember your password, just scan any item and connect the scanner. This will log in for you then empty your shopping cart of the item just scanned
- 2) In Bismos Apps select Bismos Cost centre reporting
- 3) Then select Cost Centre Reports

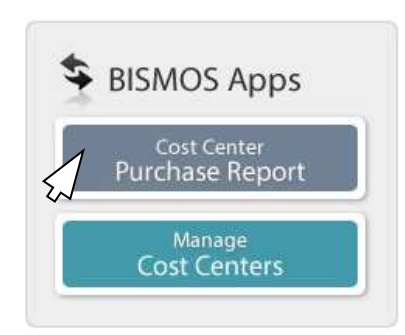

4) The reporting screen automatically displays for all cost centres

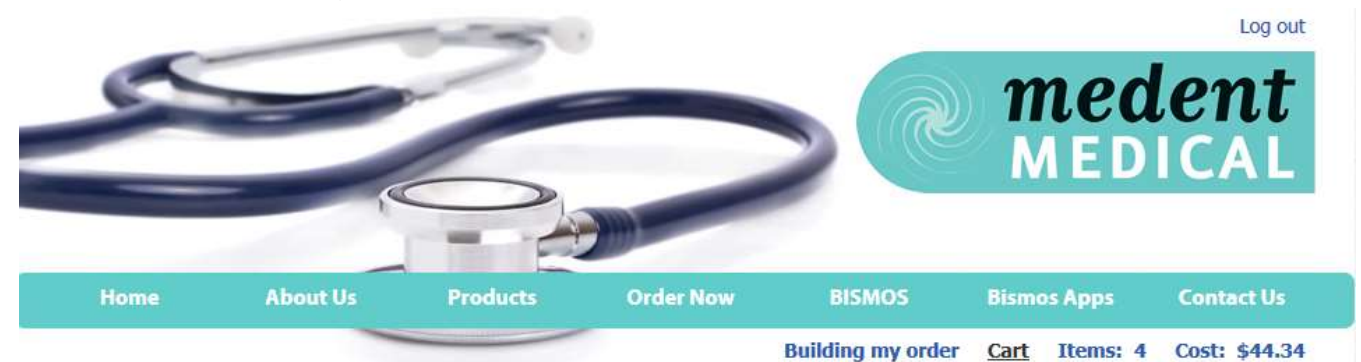

Purchases for All cost centers V 12 months following Jun 2012 V show Quantity V

|               |                                                         | Jun 2012 | Jul 2012 | Aug 2012 | Sep 2012 | Oct 2012 | Nov 2012 | Dec 2012 | Jan 2013 | Feb 2013 | Mar 2013 | Apr 2013 | May 2013 |
|---------------|---------------------------------------------------------|----------|----------|----------|----------|----------|----------|----------|----------|----------|----------|----------|----------|
| BANDAGES      |                                                         |          |          |          |          |          |          |          |          |          |          |          |          |
| BAACO4        | COBAN 100MMX4.5M ROLL ADHESIVE<br>1584                  |          |          |          |          |          |          |          |          |          |          |          | 1        |
| BACRB1        | BARRS SOFTICREPE BANDAGE 5CM X<br>1.5M                  |          |          |          |          |          |          |          |          |          |          |          | 1        |
| DRESSINGS DRY |                                                         |          |          |          |          |          |          |          |          |          |          |          |          |
| DDG5B2        | BARRS GAUZE SWABS NON WOVEN<br>7.5CM X 7.5CM 4PLY 100'S |          |          |          |          | /        |          |          |          |          |          |          | 1        |
| PODIATRY      |                                                         |          |          |          | <u> </u> | /        |          |          |          |          |          |          |          |
| POFL5         | FELT 5MM 100% WOOL FRESCO<br>22.5.45CM                  |          | 1        |          |          |          |          |          |          |          |          |          |          |
| DWCVA         | OINTMENT VITAMIN A 25GR                                 | 500      | 1        |          |          |          |          |          |          |          |          |          |          |
| MECHL         | CHLORHEXIDINE 0.015% &<br>CETRIMIDE 0.15% 30ML 30'S     | 2        | 1        |          |          |          |          |          |          |          |          |          |          |
| SYN232        | NEEDLE 23GX 1 1/4 100'S (BLUE) BD                       | 1        | 1        |          |          |          |          |          |          |          |          |          |          |
| TAPAB2        | BARRS PAPER TAPE 25MM WHITE                             | 1        | 1        |          |          |          |          |          |          |          |          |          |          |
| CAIVTER6      | TERUMO IV CATHETER 18G X 2 48MM<br>GREEN                | 1        |          |          |          |          |          |          |          |          |          |          |          |
| MEWAT6        | WATER FOR INJECTION 10ML<br>(STERILE) 50'S GS           | 1        |          |          |          |          |          |          |          |          |          |          |          |
| TSMUL5        | TEST STRIP MULTISTIX 5 50'S (2308)                      | 1        |          |          |          |          |          |          |          |          |          |          |          |
| BAACO3        | COBAN 75MMX4.5M ROLL ADHESIVE<br>1583                   | 1        |          |          |          |          |          |          |          |          |          |          |          |
| OTMAAF        | FLEXICARE PAEDIATRIC AEROSOL<br>NEBULIZER MASK          | 1        |          |          |          |          |          |          |          |          |          |          |          |
| Total         |                                                         | 538      | 68       | 13       | 0        | 25       | 316      | 39       | 3        | 132      | 18       | 63       | 22       |

Export to Excel

# **Options on Your Reporting Screen**

From this screen all orders can be viewed for twelve months from the date selected by Quantity or Cost

# **Purchases for All Cost Centres**

The default option for this screen is to report on all cost centres. This captures all transactions regardless of their cost centre. If you wish to report on a specific cost centre, select it from the pull down menu. The report will then automatically update and display the results for that specific cost centre

# **12 Month Following**

The default reporting time frame is the last 12 months, or you can select your own reporting time frame. To report on earlier transactions use the pull down box to select an earlier date. Once selected the screen will automatically update. This screen will always show transactions over a twelve-month range

#### Show

This option allows you to choose between reporting on Cost or Volume for the period specified

# Print

The *Print This* button will print the report shown on screen The default printer for the PC is used for this

# Export to Excel

Using the onscreen report, the *Export to Excel* button creates a spreadsheet file, for the data shown.

#### Managing Cost Centres

Cost centres are an ideal tool for capturing and reporting on product usage and expenditure for specific items. You can set up a cost centre for any entity or activity you want to report on separately. This could be for graphic locations, products used with certain procedures, or used by particular personnel.

Care must be taken when setting up cost centres for the following reasons

1) Once activated this becomes a mandatory field at the checkout for all future orders being submitted

#### Checkout

Your Details Company Name WEB TESTING DO NOT PROCESS

ACZZZ001NameMartin BarrEmailmartin@medent.co.nzPhone5277702Registration Licence

# Your Purchase Order No

Cost Center Make a selection V Required

Note for order

By submitting this order I accept Medent Medicals trading terms and (

Submit Order

 Although cost centres can be deleted, they will continue to show as a reporting option on the main reporting screen. Deleted cost centres will no longer show as an option when submitting orders.

# How to Set Up a Cost Centre

- 1) In Bismos Apps select Bismos Cost Centre Reporting
- 2) Then select Manage Cost Centres
- In the cost centre screen enter the name of the cost centre and select Add Cost Centre
- 4) You may have to log back in for your changes to take effect

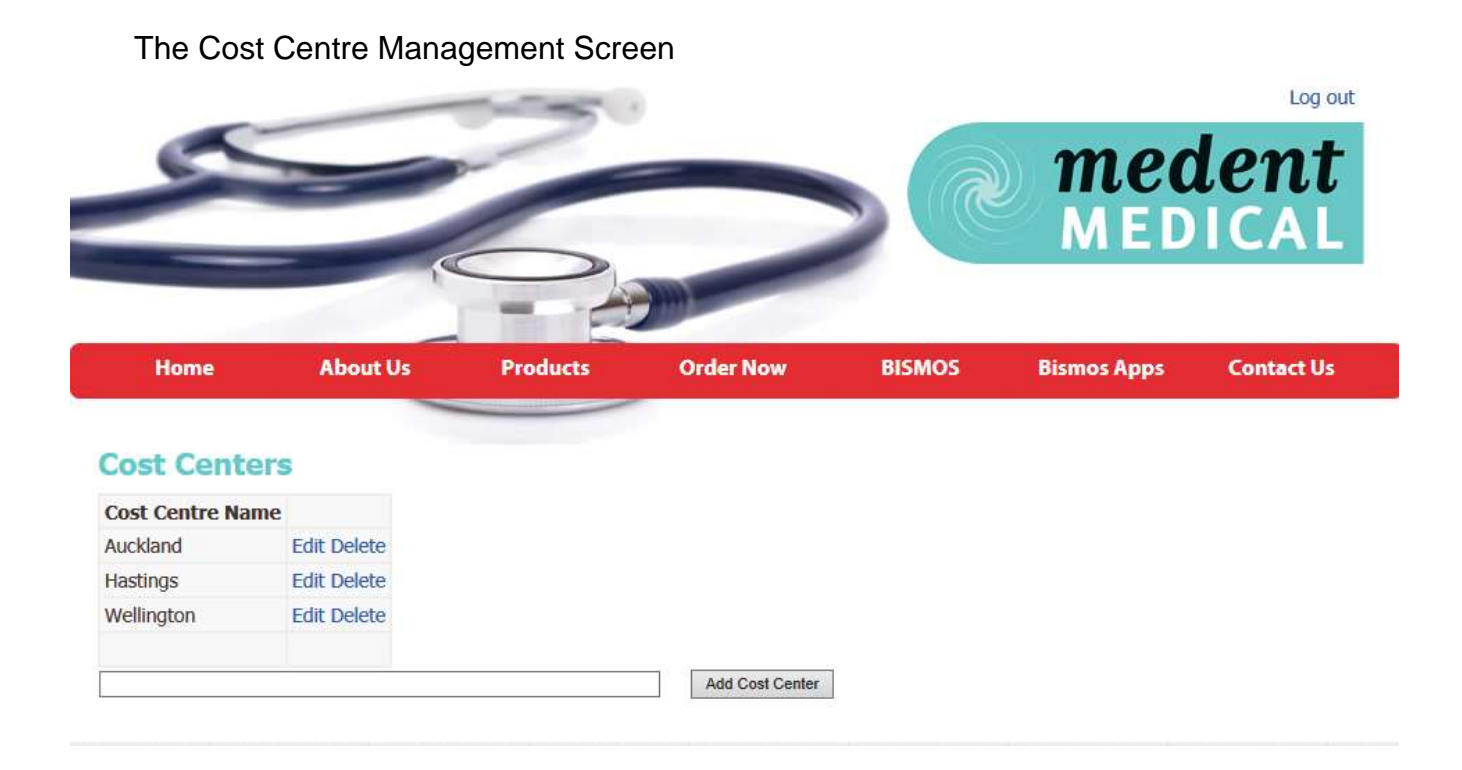

# **Edit Function**

The edit function allows you to amend the name of the cost centre. Select update to finish.

# **Delete Function**

Delete allows you to delete a cost centre name. Once deleted the cost centre will no longer show as a checkout option when submitting orders. It will continue to show as a pull down option when selecting a cost centre to report on in the main reporting screen.